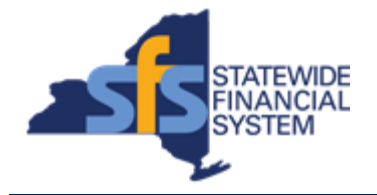

To successfully transact in the Statewide Financial System (SFS), it is important to <u>first</u> refer to the related SFS Handbook. Job aids should be referred to as quick reminders on how to process transactions. SFS Handbooks provide more context and include screenshots.

| Job Aid Number       | JAA-VEN101-002                                                                                         |
|----------------------|----------------------------------------------------------------------------------------------------|
| Purpose              | In this quick guide, you will learn how to set a password hint, in the event you forget your password. |
| User Role            |                                                                                                    |
| Date Modified        | 4/20/2023                                                                                              |
| Related SFS Handbook | SFS Training for Vendors                                                                               |

## Concept

If you forget your password, you can have a new password emailed to you by clicking the I forgot my password link on the Supplier Portal sign-in page.

In order to have a new password emailed to you, you must first setup a password hint (a security question and response) so the system can authenticate you.

This should be done immediately after signing into the system for the first time with a new user ID.

| Predecessor | (s | ) |
|-------------|----|---|
|-------------|----|---|

Transactions that should occur before this task. JAA-VEN101-001 Log

Logging in to Vendor Self-Service

## Successor(s)

| Transactions that should occur after this task. |  |
|-------------------------------------------------|--|
| N/A                                             |  |

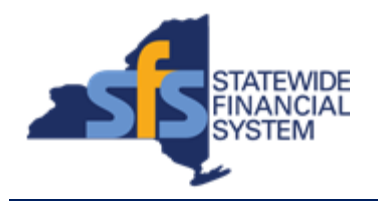

## Procedure

| Step | Action                                                                                                    |
|------|----------------------------------------------------------------------------------------------------|
| 1.   | From the <b>NavBar</b> , navigate to: Menu > My System Profile.                                                                                                    |
| 2.   | Click the Change or set up forgotten password help link.<br>Change or set up forgotten password help                                                                                     |
| 3.   | Click the <b>Question</b> field drop-down list.<br>Click the <b>Question</b> field drop-down list and select the applicable list item.                                                   |
| 4.   | <b>Note</b> : Select a <b>Question</b> from the drop-down list that is meaningful to you and easy to remember but not known by others.                                                   |
| 5.   | Enter the applicable information into the <b>Response</b> field. Response                                                                                                    |
| 6.   | Click the <b>OK</b> button when finished to return to the previous screen.                                                                                                    |
| 7.   | Verify and enter the correct email address.<br>Enter the applicable value into the <b>Email Address</b> field.<br>Email Address<br>test123@sfs.ny.gov ×                                  |
| 8.   | Click the <b>Save</b> button.                                                                                                    |
| 9.   | <b>Note</b> : Going forward, if you forget your password, you can have a new password emailed to you by clicking the <b>I forgot my password</b> link on the Vendor Portal sign-in page. |
| 10.  | End of Procedure.                                                                                                    |